## Update Center Email Addresses

Last Modified on 07/20/2022 11:39 am CDT

To ensure the highest security possible, we strongly recommend that each of your centers have their own, unique email address tied to their account. This article provides steps you can take to audit for duplicate and blank email addresses in Minute Menu CX, so you can update center records accordingly.

### In this article:

- Locate Centers with Duplicate Email Addresses
- Locate Centers with Blank Email Addresses

# Locate Centers with Duplicate Email Addresses

Duplicate email addresses used across multiple center accounts has the potential to be a security risk. To ensure that all data has the best protection possible, each of your centers must have their own, unique email address. You can use the Center List Export file and Excel to quickly locate duplicate email addresses in your system. Since contact information is included, this report becomes a convenient call list.

**Note:** If your centers need assistance setting up an email address, we have provided resources and step-bystep instructions in the **Create Free Email Addresses** article.

- 1. First, generate the report.
  - a. Click the Reports menu, select Centers, and click Center List Export. The Center Filter window opens.
  - b. Accept the default Status filter (Active) and click Next. The Select Output for Export File window opens.
  - c. Check the Director's Contact Info and Director's Name boxes.

| 🍝 s       | elect Output for Export File -                                          |      | × |  |  |  |  |  |  |
|-----------|-------------------------------------------------------------------------|------|---|--|--|--|--|--|--|
| Cho       | ose any/all fields that you wish to include in the export file's output |      |   |  |  |  |  |  |  |
|           | Output Column                                                           |      | ^ |  |  |  |  |  |  |
|           | Administration Type                                                     |      |   |  |  |  |  |  |  |
|           | Allowed Start Date                                                      |      |   |  |  |  |  |  |  |
|           | Alternate #                                                             |      |   |  |  |  |  |  |  |
|           | Business Info (Corp Name, Business Type, Tax ID)                        |      |   |  |  |  |  |  |  |
|           | Child Racial Counts                                                     |      |   |  |  |  |  |  |  |
|           | Claiming Method                                                         |      |   |  |  |  |  |  |  |
|           | County                                                                  |      |   |  |  |  |  |  |  |
|           | Current End Date                                                        |      |   |  |  |  |  |  |  |
|           | Current Start Date                                                      |      |   |  |  |  |  |  |  |
|           | Days of Operation                                                       |      |   |  |  |  |  |  |  |
|           | Directions / Location                                                   |      |   |  |  |  |  |  |  |
|           | Director's Contact Info (Phone, Fax, Alt Phone, Email)                  |      |   |  |  |  |  |  |  |
| $\square$ | Director's Name                                                         |      |   |  |  |  |  |  |  |
|           | District                                                                |      |   |  |  |  |  |  |  |
|           | Enrollment Counts (F/R/P of Active Children, Pending, Expired)          |      |   |  |  |  |  |  |  |
|           | Food Service Info (Type, Vendor/Contract Info)                          |      |   |  |  |  |  |  |  |
|           | Hold Notes / Sponsor Notes                                              |      |   |  |  |  |  |  |  |
|           | Hours of Operation (Normal and Night)                                   |      |   |  |  |  |  |  |  |
|           | Inspection Expirations                                                  |      |   |  |  |  |  |  |  |
|           | Insurance Info (Vendor, Description, Type, Dates)                       |      |   |  |  |  |  |  |  |
|           | License Info (Type, #, Capacity, Dates, Ages, Waiver)                   |      |   |  |  |  |  |  |  |
|           | Login Info (Login, Password)                                            |      | ~ |  |  |  |  |  |  |
| S<br>De   | elect All                                                               |      |   |  |  |  |  |  |  |
|           | Cancel                                                                  | Next |   |  |  |  |  |  |  |

- d. Click Next. The report is generated and opens in your spreadsheet program.
- e. Save the report to your computer.
- 2. In Excel, highlight duplicate email addresses:
  - a. Select the Email column.

| File       Home       Insert       Dav       Page Layout       Formulas       Data       Review       View       Heip       Acrobat         Image: Second Second Se                                                                                                    | X AutoSave Off                      | ┨ tmpACE1 ∽                                                                                    |                          |                                                                                                    | )                       |                                                        |
|----------------------------------------------------------------------------------------------------|-------------------------------------|------------------------------------------------------------------------------------------------|--------------------------|----------------------------------------------------------------------------------------------------|-------------------------|--------------------------------------------------------|
| Image: Second second second | File <u>Home</u> Insert             | Draw Page Layout Formula                                                                       | s Data Review            | View Help Acrobat                                                                                                |                         |                                                        |
| Undo         Clipboud         G         Fort         G         Alignment         G         Number         Syles           F1         V         X         X         X         Email         F         G         H         I           A         B         C         D         E         F         G         H         I           Center_name         center_number         PrimaryPhi/Fax         AltPhone         Email         DirectorName         H         I           C         1         1         Email         DirectorName         ROSEMARY ODLE / Melissa Ridenour         I           4         0 NhanTest         543         I         I                                                                                                    | ∽<br>∼<br>Paste<br>×<br>×<br>×<br>× | Calibri $\checkmark$ $11 \rightarrow$ $A$ B     I $\bigcup$ $\checkmark$ $\oiint$ $\checkmark$ | . A ⊂ Ξ Ξ Ξ<br>A ~ Ξ Ξ Ξ | Image: System     Provide the system       Image: System     Image: System       Image: System     Image: System | General ✓<br>\$ ✓ % ୨ 5 | Conditional Format as Ce<br>Formatting ~ Table ~ Style |
| P1         P1         P1<                                                                                                    | Undo Clipboard 🖬                    | Font                                                                                           | <u>ت</u> ا               | Alignment 🛛                                                                                                    | Number 🛛                | Styles                                                 |
| ABCDEFGHI1center_namecenter_numberPrimaryPh.FaxAltPhoneEmailDirectorNameImage: Conter and the second second seco                                                                                                    | F1 ~ : × ~                          | / $f_x$ Email                                                                                  |                          |                                                                                                    |                         |                                                        |
| Icenter_namecenter_numberPrimaryPh/FaxAltPhoreEmailDirectorNameCOSTARP<00LE / Melissa RidenourI1updatetes@gmail.comROSEMARY ODLE / Melissa RidenourROSEMARY ODLE / Melissa RidenourI11Image: Second Second                                                                                                    | A                                   | B C                                                                                            | D E                      | F                                                                                                    | G                       |                                                        |
| 2<br>Th - C090 (919) 596-4861updatetst@gmail.comROSEMARY ODLE / Melissa Ridenour011100 NharTest53410027releaseup13311132A224A11123CA224A12123CA224122020633_c_ccc62312242center24212242center2421225429test666612278195c11101116aac tsting4445514Acday14512344564Acday14512344564Acdupate11116Abcl14Acdupate11117Actounting118AdminRate1119Absi123419Absi1119Absi123419Absi1119Addid1119Addid1119AdminRate1119AdminRate1119AdminRate1119AdminRate1119AdminRate1119AdminRate1119AdminRate1219AdminRate1219AdminRate121012101211121212413124 <td>1 center_name</td> <td>center_number PrimaryPho</td> <td>Fax AltPhone</td> <td>Email</td> <td>DirectorName</td> <td></td>                                                                                                    | 1 center_name                       | center_number PrimaryPho                                                                       | Fax AltPhone             | Email                                                                                                    | DirectorName            |                                                        |
| 3_1140 NhanTest54350627 releaseup1336123CA2247198center12382020023 c_ccc6239241 ca center24210242center242253994 test666253994 test6661225429test234551378195t11011427715aaa testing4445516abcc4417ABCuy145128234 testhongnhan.nguyen@evizi.com14Abcly1115adfast16adfast1117Abcuy1218adfast1219Abcuy1219Abcuy1119Abcuy1219Abcuy1219Abcuy1219Abcuy1119Abcuy1219Abcuy1219Abcuy1219Abcuy1219Abcuy1219Abcuy1219Abcuy1219Abcuy1219Abcuy1219Abcuy1219Abcuy1219Abcuy1219Abcuy12191212<                                                                                                    | 2 Tit - C                           | 909 (919) 596-4                                                                                | 861                      | updatetest@gmail.com                                                                                             | ROSEMARY ODLE / Meli    | ssa Ridenour                                           |
| 4       0 NhanTest       543       6         5       0627releaseup       133       1anhdapchai09@mailinator.com       thanh         7       198center       123       1anhdapchai09@mailinator.com       thanh         7       198center       123       1anhdapchai09@mailinator.com       thanh         8       2020623_c_ccc       623       1anhdapchai09@mailinator.com       1anhdapchai09@mailinator.com         9       241 ca center       241       1anhdapchai09@mailinator.com       1anhdapchai0       1anhdapchai09@mailinator.com       1anhdapchai0       1anhdapchai0       1anhd                                                                                                    | 3 _                                 | 1                                                                                              |                          |                                                                                                    |                         |                                                        |
| 50627releaseup133thanhdapchai09@mailinator.comthanh6123CA22417198center12382020623_c_ccc623-9241 ca center241-10242center242-1225394 test666-1225429 test23455-1427Feb-CAHanh227-16abcc44455-18ABCupdate12-19Abcolate1248Cday145123445619Abcuting1110Abcuptate124011-19Abcuptate1110Abcuptate-1111-12Advin Ifrestyle77713aas furging111411-15aas furging1216abcuptate1217Abcuptate1218Abcuptate12191231110-11-12add1113AdminRate111411415asdfasdf123441612417Atrisk test18Abcuptate191219121912191219121912191210 <td>4 0 NhanTest</td> <td>543</td> <td></td> <td></td> <td></td> <td></td>                                                                                                    | 4 0 NhanTest                        | 543                                                                                            |                          |                                                                                                    |                         |                                                        |
| 6       132CA       224                                                                                                    | 5 0627 release up                   | 133                                                                                            |                          | thanhdapchai09@mailinator.com                                                                                    | thanh                   |                                                        |
| 7       98center       123           8       02020623_C,CCC       623           9       241 ca center       241            10       242center       242             11       253994 test       666                                                                                                    | 6 123CA                             | 224                                                                                            |                          |                                                                                                    |                         |                                                        |
| 8         2020623_c.ccc         663         643           9         241 ca center         241         66         6         6         6         6         6         6         6         6         6         6         6         6         6         6         6         6         6         6         6         6         6         6         6         6         6         6         6         6         6         6         6         6         6         6         6         6         6         6         6         6         6         6         6         6         6         6         6         6         6         6         6         6         6         6         6         6         6         6         6         6         6         6         6         6         6         6         6         6         6         6         6         6         6         6         6         6         6         6         6         6         6         6         6         6         6         6         6         6         6         6         6         6         6         6         6         6         <                                                                                                    | 7 198center                         | 123                                                                                            |                          |                                                                                                    |                         |                                                        |
| 9       241 ca center       241       24       24       24       242       242       242       242       242       242       242       242       242       242       242       242       242       23493       666       6       6       6       6       6       6       6       6       6       6       6       6       6       6       6       6       6       6       6       6       6       6       6       6       6       6       6       6       6       6       6       6       6       6       6       6       6       6       6       6       6       6       6       6       6       6       6       6       6       6       6       6       6       6       6       6       6       6       6       6       6       6       6       6       6       6       6       6       6       6       6       6       6       6       6       6       6       6       6       6       6       6       6       6       6       6       6       6       6       6       6       6       6       6       6                                                                                                           | 8 20220623_c_ccc                    | 623                                                                                            |                          |                                                                                                    |                         |                                                        |
| 10       242center       242       242       666                                                                                                    | 9 241 ca center                     | 241                                                                                            |                          |                                                                                                    |                         |                                                        |
| 11       253994 test       666       Arry@minutemenu.com       Image: Comparison of the comparison of the c                                     | 10 242center                        | 242                                                                                            |                          |                                                                                                    |                         |                                                        |
| 12       254229test       23455       harry@minutemenu.com       indextemplant       indextemplant                                                                                                    | 11 253994 test                      | 666                                                                                            |                          |                                                                                                    |                         |                                                        |
| 13       278195ct1       101       Image: state state st                            | 12 254229test                       | 23455                                                                                          |                          | harry@minutemenu.com                                                                                             |                         |                                                        |
| 14       27Feb-CAHanh       227 <t< td=""><td>13 278195ct1</td><td>101</td><td></td><td></td><td></td><td></td></t<>                                                                                                    | 13 278195ct1                        | 101                                                                                            |                          |                                                                                                    |                         |                                                        |
| 15     aaa testing     44455        16     abccc     44        17     ABCday     1234456        18     ABcupdate     12        19     Absol     234 test     hongnhan.nguyen@evizi.com     test       10     Active Lifestyle     777     phuong.bui@evizi.com     test       12     Adtive Lifestyle     777     phuong.bui@evizi.com     test       13     AdminRate     11         14     April 192     12         15     asdfasdf     1234         16     absol     234 test         17     Atrive Lifestyle     777         16     addi     11          17     Atrijk Lest     11          18     adfasdf     1234          17     Atrijk test     111          18     Auto Center One     333                                                                                                    | 14 27Feb-CAHanh                     | 227                                                                                            |                          |                                                                                                    |                         |                                                        |
| 16     abccc     44     A       17     ABCday     145     1234456       18     ABCupdate     12       19     Absol     234 test     hongnhan.nguyen@evizi.com     test       20     Accounting     1     phuong.bui@evizi.com     test       21     Attive Lifestyle     777     phuong.bui@evizi.com     test       23     AdminRate     1     -     -       24     April 192     12     -     -       25     asdfasdf     1234     -     -       26     asdfasdf     1234     -     -       27     At risk test     111     -     -       28     Auto Center One     333     -     -                                                                                                    | 15 aaa testing                      | 44455                                                                                          |                          |                                                                                                    |                         |                                                        |
| 17     ABCday     145     1234456       18     ABCupdate     12     ABCupdate     Anonghan.nguyen@evizi.com     test       19     Absol     234 test     Anonghan.nguyen@evizi.com     test       20     Accounting     1     Phuong.bui@evizi.com     test       21     Active Lifestyle     777     Phuong.bui@evizi.com     test       22     addd     11      Feeder     Feeder       23     AdminRate     11      Feeder     Feeder       24     April 192     12      Feeder     Feeder       25     asdf update     12     Feeder     Feeder     Feeder       27     At risk test     111     Feeder     Feeder     Feeder       28     Auto Center One     333     Feeder     Feeder     Feeder                                                                                                    | 16 abccc                            | 44                                                                                             |                          |                                                                                                    |                         |                                                        |
| 18     ABCupdate     12     hongnhan.nguyen@evizi.com     test     image: state intervention intervention interv                                | 17 ABCday                           | 145                                                                                            | 1234456                  |                                                                                                    |                         |                                                        |
| 19Absol234 testhongnhan.nguyen@evizi.comtest20Accounting1                                                                                                    | 18 ABCupdate                        | 12                                                                                             |                          |                                                                                                    |                         |                                                        |
| 20     Accounting     1       21     Active Lifestyle     777     phuong,bui@evizi.com     test       22     addd     11     test     11       23     AdminRate     11     test     11       24     April 192     12     test     11       25     asdfasdf     123     test     11       26     asdfasdf     123     test     11       28     Auto Center One     333     test     11                                                                                                    | 19 Absol                            | 234 test                                                                                       |                          | hongnhan.nguyen@evizi.com                                                                                        | test                    |                                                        |
| 21     Active Lifestyle     777     phuong.bui@evizi.com     test       22     addd     11     Feature     Feature       23     AdminRate     11     Feature     Feature       24     April 192     12     Feature     Feature       25     asdf update     12     Feature     Feature       26     asdfasdf     123     Feature     Feature       27     A trisk test     111     Feature     Feature       28     Auto Center One     333     Feature     Feature                                                                                                    | 20 Accounting                       | 1                                                                                              |                          |                                                                                                    |                         |                                                        |
| 22     add     11       23     AdminRate     11       24     April 192     12       25     asdf update     12       26     asdfasdf     1234       27     A trisk test     111       28     Auto Center One     333                                                                                                    | 21 Active Lifestyle                 | 777                                                                                            |                          | phuong.bui@evizi.com                                                                                             | test                    |                                                        |
| 23 AdminRate     11       24 April 192     12       25 asdf update     12       26 asdfasdf     1234       27 At risk test     111       28 Auto Center One     333                                                                                                    | 22 addd                             | 11                                                                                             |                          |                                                                                                    |                         |                                                        |
| 24     April 192     12       25     asdf update     12       26     asdfasdf     1234       27     At risk test     111       28     Auto Center One     333                                                                                                    | 23 AdminRate                        | 11                                                                                             |                          |                                                                                                    |                         |                                                        |
| 25     asdf update     12       26     asdfasdf     1234       27     At risk test     111       28     Auto Center One     333                                                                                                    | 24 April 192                        | 12                                                                                             |                          |                                                                                                    |                         |                                                        |
| 26 asdfasdf     1234       27 At risk test     111       28 Auto Center One     333                                                                                                    | 25 asdf update                      | 12                                                                                             |                          |                                                                                                    |                         |                                                        |
| 27         At risk test         111           28         Auto Center One         333                                                                                                    | 26 asdfasdf                         | 1234                                                                                           |                          |                                                                                                    |                         |                                                        |
| 28 Auto Center One 333                                                                                                    | 27 At risk test                     | 111                                                                                            |                          |                                                                                                    |                         |                                                        |
|                                                                                                    | 28 Auto Center One                  | 333                                                                                            |                          |                                                                                                    |                         |                                                        |

- b. From the Home tab, click Conditional Formatting, Highlight Cells Rules, and select Duplicate Values.
- c. Click OK at the prompt. Any duplicate email addresses are highlighted.
- 3. Filter the spreadsheet to show only the duplicate emails.
  - a. Click the first row of the Email column.
  - b. Click **Sort & Filter** in the top-right corner of the Home tab and select **Filter**. The first row of each column in the spreadsheet is now a drop-down menu you can use to filter.
  - c. Click the Email drop-down menu, select Filter by Color, and click the color that matches the highlighted cells.

| 🗴 AutoSave 💽 🕅                                                                                                    | ] tmpACE1 ∨                                                                                                    |                                                                   | ✓ Search (Alt+Q)                           |                       |                                                       |
|----------------------------------------------------------------------------------------------------|----------------------------------------------------------------------------------------------------|-------------------------------------------------------------------|--------------------------------------------|-----------------------|-------------------------------------------------------|
| File <b>Home</b> Insert                                                                                                | Draw Page Layout Formulas                                                                                              | Data Review View Hel                                              | o Acrobat                                  |                       |                                                       |
| Image: Second state     Image: Second state       Image: Second state     Image: Second state       Undo     Clipboard | Calibri $11 \rightarrow A^{\wedge}$ B     I     U $  \blacksquare \circ   \blacksquare \circ   \triangle \circ ]$ Font | A <sup>×</sup> ≡ ≡ ≡ ≫ •<br>A • ≡ ≡ ≡ ⊡ ः<br>Is Alignmer          | eð Wrap Text<br>편 Merge & Center ∽<br>nt 도 | eneral ✓<br>5 ✓ % ୨ ( | Conditional<br>Formating * Table * Styles *<br>Styles |
| F1 ~ : × ~                                                                                                    | / <i>fx</i> Email                                                                                                    |                                                                   |                                            |                       |                                                       |
| A                                                                                                    | B C                                                                                                    | D E                                                               | F                                          | G                     | Н І Ј                                                 |
| 1 center_name                                                                                                    | center_number  verter_F                                                                                                | ax 🔻 AltPhon 👻 Email                                              | -                                          | DirectorName          | •                                                     |
| 2 Tit - C                                                                                                    | 909 (919) 596-48                                                                                                    | 361 $2$ Sort A to Z                                               |                                            | ROSEMARY ODLE / Meli  | ssa Ridenour                                          |
| 3                                                                                                    | 1                                                                                                    | 2.                                                                |                                            |                       |                                                       |
| 4 0 NhanTest                                                                                                    | 543                                                                                                    | $\stackrel{\checkmark}{A} \downarrow S_{\underline{O}}$ rt Z to A |                                            |                       |                                                       |
| 5 0627 release up                                                                                                    | 133                                                                                                    | Sort by Color                                                     |                                            | thanh                 |                                                       |
| 6 123CA                                                                                                    | 224                                                                                                    |                                                                   |                                            |                       |                                                       |
| 7 198center                                                                                                    | 123                                                                                                    | Sheet <u>V</u> iew                                                |                                            |                       |                                                       |
| 8 20220623_c_ccc                                                                                                    | 623                                                                                                    | Sk Clear Filter Fr                                                |                                            |                       |                                                       |
| 9 241 ca center                                                                                                    | 241                                                                                                    | Filter by Color                                                   |                                            |                       |                                                       |
| 10 242center                                                                                                    | 242                                                                                                    | Filter by Color                                                   |                                            | Filter by Cell Color  |                                                       |
| 11 253994 test                                                                                                    | 666                                                                                                    | Text Eilters                                                      |                                            |                       |                                                       |
| 12 254229test                                                                                                    | 23455                                                                                                    | Search                                                            | Q                                          | No Fill               |                                                       |
| 13 278195ct1                                                                                                    | 101                                                                                                    | ✓ (Select All)                                                    | <u>^</u>                                   |                       |                                                       |
| 14 27Feb-CAHanh                                                                                                    | 227                                                                                                    | amylayor@                                                         | sharklasers.com                            | Filter by Font Color  |                                                       |
| 15 aaa testing                                                                                                    | 44455                                                                                                    | ✓ center970                                                       | @mailinator.com                            |                       |                                                       |
| 16 abccc                                                                                                    | 44                                                                                                    | Chithanh.n                                                        | guyen@evizi.com                            | Automatic             |                                                       |
| 17 ABCday                                                                                                    | 145                                                                                                    | 12 chithanh26                                                     | 57@gmail.com                               | Automatic             |                                                       |
| 18 ABCundate                                                                                                    | 10                                                                                                    | La harriani                                                       |                                            |                       |                                                       |

d. The spreadsheet should now only show duplicated email addresses. Since the center name and

center numbers are included, you can easily determine what sites need to be updated.

| 🗴 AutoSave 💽 Off) 🗄 tmpACE1 🗸                                        |                                                            |                                           |                |                               |  |  |  |
|----------------------------------------------------------------------|------------------------------------------------------------|-------------------------------------------|----------------|-------------------------------|--|--|--|
| File Home Insert Draw Page Layout Formu                              | las Data Review View He                                    | elp Acrobat                               |                |                               |  |  |  |
| $ \begin{array}{c c} & & & \\ & & \\ & \\ & \\ & \\ & \\ & \\ & \\ $ | A^ A <sup>×</sup>   ≡ ≡ <b>≡</b> ≫, •  <br>A •   ≡ ≡ ≡ ⊡ ⊡ | eb Wrap Text Ger<br>☐ Merge & Center → \$ | neral ✓        | pnditional Format as          |  |  |  |
| ت 🕉 🗸 ا                                                              |                                                            | ent S                                     | Number S       | matting × Table × S<br>Styles |  |  |  |
| 1 $\checkmark$ : $\times \checkmark f_x$ Email                       |                                                            |                                           |                |                               |  |  |  |
| A B C                                                                | D E                                                        |                                           |                |                               |  |  |  |
| center_name 🔹 center_number 💌 Primary                                | Fax AltPhon Email                                          | J T.                                      | DirectorName 🔹 |                               |  |  |  |
| 2 254229test 23455                                                   | harry@m                                                    | inutemenu.com                             |                |                               |  |  |  |
| Absol 234 test                                                       | hongnhar                                                   | n.nguyen@evizi.com t                      | est            |                               |  |  |  |
| Active Lifestyle 777                                                 | phuong.b                                                   | ui@evizi.com t                            | est            |                               |  |  |  |
| chansey1 111                                                         | mmeviziq                                                   | a@gmail.com                               |                |                               |  |  |  |
| B Darumaka_254383 234                                                | hongnhar                                                   | n.nguyen@evizi.com t                      | est            |                               |  |  |  |
| B DecReg 2112                                                        | thanhndk                                                   | test@gmail.com                            | [hanh          |                               |  |  |  |
| deploy test 1                                                        | harry@m                                                    | inutemenu.com                             |                |                               |  |  |  |
| 2 Jolteon Release Center 99                                          | hongnhar                                                   | n.nguyen@evizi.com t                      | est            |                               |  |  |  |
| 2 North Carolina Center 7173 (910) 423                               | -: (910) 423-1305 mmeviziq                                 | a@gmail.com                               | ARETHER MILLS  |                               |  |  |  |
| 1 regression test 73432                                              | thanhndk                                                   | test@gmail.com                            |                |                               |  |  |  |
| 7 STB golduck 57 2                                                   | mmeviziq                                                   | a@gmail.com                               |                |                               |  |  |  |
| O STB Ponyta Center 98                                               | mmeviziq                                                   | a@gmail.com                               |                |                               |  |  |  |
| Tit - C - Alakazam 567                                               |                                                            |                                           |                |                               |  |  |  |

4. Update center email addresses in the **Center Information General** tab to ensure that each center has its own, unique email address.

#### Return to Top

## Locate Centers with Blank Email Addresses

Not only does email provide a convenient way for sponsors to contact their sites, it ensures that centers can self-serve in the event they forget their user name or password. Use the Center List Export file to generate a report you can then filter to show those centers for which you do not have an email address. Since contact information is included, this report becomes a convenient call list.

Note: If your centers need assistance setting up an email address, we have provided resources and step-by-

- 1. First, generate the report.
  - a. Click the Reports menu, select Centers, and click Center List Export. The Center Filter window opens.
  - b. Accept the default Status filter (Active) and click Next. The Select Output for Export File window opens.
  - c. Check the Director's Contact Info and Director's Name boxes.

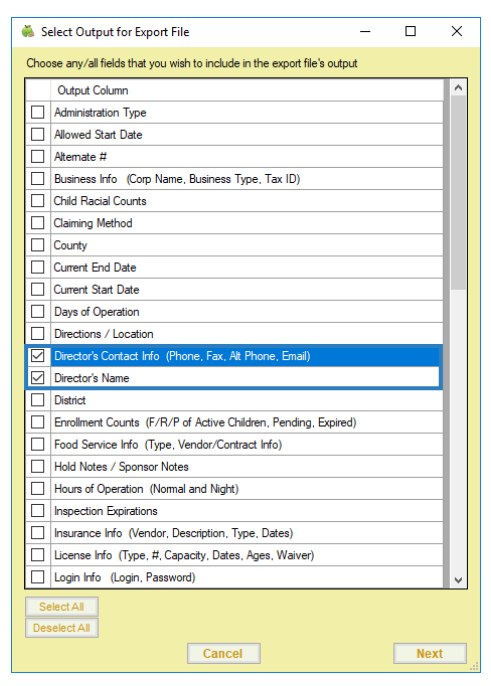

- d. Click Next. The report is generated and opens in your spreadsheet program.
- e. Save the report to your computer.
- Filter the resulting spreadsheet to show blank email addresses only. Note that these instructions are Excelspecific.
  - a. Click the first row of the Email column.
  - b. Click **Sort & Filter** in the top-right corner of the Home tab and select **Filter**. The first row of each column in the spreadsheet is now a drop-down menu you can use to filter.
  - c. Click the Email drop-down menu and clear the Select All box.
  - d. Scroll to the bottom of the list and check the Blanks box.

|                                     | E  |          |
|-------------------------------------|----|----------|
| Email                               |    | <b>T</b> |
| A ↓ Sort A to Z                     |    |          |
| Z↓ S <u>o</u> rt Z to A             |    |          |
| Sor <u>t</u> by Color               |    | >        |
| ∑ <u>C</u> lear Filter Fr           |    |          |
|                                     |    | >        |
| Text <u>F</u> ilters                |    | >        |
| Search                              |    | р,       |
|                                     |    | ^        |
|                                     |    | - 1      |
| ····□<br>····□<br>····□<br>(Blanks) | )  | 1        |
| <                                   |    |          |
|                                     | OK | Cancel   |
|                                     |    |          |

e. Click OK. You now have a list of sites with missing email addresses, as well as their director's phone number and name.

| А           |   |               |     | с         |     |   |           |       |  |
|-------------|---|---------------|-----|-----------|-----|---|-----------|-------|--|
| center_name | ~ | center_number | -   | Primary - | Fax | Ŧ | AltPhor 🔻 | Email |  |
| _           |   |               | 1   |           |     |   |           |       |  |
| 253994 test |   |               | 666 |           |     |   |           |       |  |

| center_name     | 🛛 center_number 🛛 💌 | Primary 💌 | Fax | Ŧ | AltPhor 💌 | Email | -T. | DirectorName        | - |
|-----------------|---------------------|-----------|-----|---|-----------|-------|-----|---------------------|---|
| _               | 1                   |           |     |   |           |       |     |                     |   |
| 253994 test     | 666                 |           |     |   |           |       |     | James Peach         |   |
| ABC             | 12                  |           |     |   |           |       |     | Johnathan Harker    |   |
| ABCday          | 145                 |           |     |   |           |       |     | Victor Frankenstein |   |
| April 192       | 12                  |           |     |   |           |       |     | David Copperfield   |   |
| asdf            | 12                  |           |     |   |           |       |     | Zafloya             |   |
| asdfasdf        | 1234                |           |     |   |           |       |     | King Lear           |   |
| Auto Center One | 333                 |           |     |   |           |       |     | Macbeth             |   |

F G

3. Contact the sites on your list for their email addresses and add their email addresses to the

Center Information General tab.

### Return to Top